]

| Last Modified: 12-04-2024                                                                                 | 6.11:8.1.0         | Doc ID: RM1000000291Z2        |  |
|----------------------------------------------------------------------------------------------------|--------------------|-------------------------------|--|
| Model Year Start: 2023                                                                                    | Model: Prius Prime | Prod Date Range: [12/2022 - ] |  |
| Title: AUDIO / VIDEO: AUDIO AND VISUAL SYSTEM: Wi-Fi Connection History; 2023 - 2024 MY Prius Prius Prime |                    |                               |  |

[12/2022 -

#### **Wi-Fi Connection History**

1

# **CAUTION / NOTICE / HINT**

#### **NOTICE:**

Depending on the parts that are replaced during vehicle inspection or maintenance, performing initialization, registration or calibration may be needed.

Click here

# **PROCEDURE**

| 1. | CHECK "Wi-Fi" SETTINGS |  |
|----|------------------------|--|
|----|------------------------|--|

(a) Check that the following Wi-Fi connection settings are set as follows:

"Wi-Fi" is set to on.

### **NG PERFORM WI-FI SETTING AGAIN**

# ОК

## 2. CHECK CONDITIONS AND PROCEDURE

(a) Check the conditions and procedure for establishing a "Wi-Fi" connection, and perform the "Wi-Fi" connection procedure again.

#### HINT:

- As there may be wave interference, disconnect other "Wi-Fi" compatible devices or "Bluetooth" compatible devices before establishing a "Wi-Fi" connection.
- A "Wi-Fi" connection can be established manually or automatically.
- There are 2 ways to establish a manual "Wi-Fi" connection. Connecting by searching for a "Wi-Fi" access point, and connecting by entering an SSID and password.
- Even though an automatic connection is enabled, a connection can be established only when a "Wi-Fi" access point with the same SSID and password that were used for a previous connection exists.

| RESULT                                 | PROCEED TO |
|----------------------------------------|------------|
| "Wi-Fi" connection can be established. | A          |

1

| RESULT                                    | PROCEED TO |
|-------------------------------------------|------------|
| "Wi-Fi" connection cannot be established. | В          |

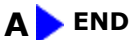

B

| 3. | CHECK DEVICE TO BE CONNECTED VIA "Wi-Fi" |
|----|------------------------------------------|
|    |                                          |

(a) Check the device to be connected via "Wi-Fi".

#### HINT:

Considering the radio wave environment around the vehicle, move the vehicle and establish a "Wi-Fi" connection.

| RESULT                                                                                                    | PROCEED<br>TO |
|----------------------------------------------------------------------------------------------------|---------------|
| The in-vehicle device is trying to connect to the "Wi-Fi" access point of a portable device such as a mobile "Wi-Fi" router, tethering device, etc. | A             |
| The in-vehicle device is trying to connect to a "Wi-Fi" access point other than a portable device.                                                  | В             |

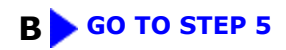

| Α |
|---|
| ▼ |

| 4. | CHECK PORTABLE DEVICE |
|----|-----------------------|
|    |                       |

(a) Bring a portable device to be used to establish a "Wi-Fi" connection near the in-vehicle device, and perform "Wi-Fi" connection again.

#### HINT:

- Considering the radio wave environment around the vehicle, move the vehicle and establish a "Wi-Fi" connection.
- Depending on the type of the portable device, customer operation such as internet sharing, tethering settings, etc., may be required whenever establishing a "Wi-Fi" connection.

| RESULT                                 | PROCEED TO |
|----------------------------------------|------------|
| "Wi-Fi" connection can be established. | A          |

| RESULT                                    | PROCEED TO |
|-------------------------------------------|------------|
| "Wi-Fi" connection cannot be established. | В          |

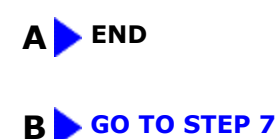

| 5. | MOVE VEHICLE |
|----|--------------|
|    |              |

(a) Move the vehicle to an access point where "Wi-Fi" connection can be established normally with other vehicles, and perform the "Wi-Fi" connection procedure again.

#### HINT:

- When the in-vehicle device is connected to an outside "Wi-Fi" access point, the "Wi-Fi" connection will be disconnected if leaving the radio wave service area.
- This function is not designed to be used while driving. Use this function only when the vehicle is stopped.

| RESULT                                    | PROCEED TO |
|-------------------------------------------|------------|
| "Wi-Fi" connection can be established.    | A          |
| "Wi-Fi" connection cannot be established. | В          |

## A > END (ACCESS POINT WAS ABNORMAL)

| В                 |
|-------------------|
| $\mathbf{\nabla}$ |

## 6. CHECK "Wi-Fi" ACCESS POINT

(a) Bring a well-known portable device such as a mobile "Wi-Fi" router, tethering device, etc., near the invehicle device, and perform the "Wi-Fi" connection procedure again.

#### HINT:

- Considering the radio wave environment around the vehicle, move the vehicle and establish a "Wi-Fi" connection.
- Depending on the type of the portable device, customer operation such as internet sharing, tethering settings, etc., may be required whenever establishing a "Wi-Fi" connection.

| RESULT                                 | PROCEED TO |
|----------------------------------------|------------|
| "Wi-Fi" connection can be established. | A          |

| RESULT                                    | PROCEED TO |
|-------------------------------------------|------------|
| "Wi-Fi" connection cannot be established. | В          |

#### A > END (ACCESS POINT WAS TEMPORARY ABNORMAL)

## B GO TO STEP 7

# 7. CHECK RESULT OF "Wi-Fi Connection History"

(a) Check the wave interference while a "Wi-Fi" connection is established.

#### HINT:

- Check the "W-Fi Connection History" around the time that the malfunction occurred.
- Using the GTS, proceed to the appropriate link in accordance with the result of "Wi-Fi Connection History".

#### Click here

| RESULT                                                    | PROCEED TO |
|-----------------------------------------------------------|------------|
| "Received Signal Strength" is -71 dBm or less             |            |
| "Data Rate" is "Slow Speed"                               | А          |
| "Packet Error Rate" is 5% or more                         |            |
| "Result" is "Connection Failure (Authentication Failure)" | В          |
| "Result" is "Connection Failure (Time Out)"               | C          |
| None of the above                                         | D          |

#### A ESTABLISH "WI-FI" CONNECTION IN AREA WITH LITTLE WAVE INTERFERENCE

**B** EXPLAIN TO CUSTOMER THAT THERE WAS POSSIBILITY THAT USED PASSWORD WAS NOT CORRECT

C CHECK POWER AND CHARGING STATE OF CONNECTED EXTERNAL DEVICE, AND RESTART IT AND PERFORM "WI-FI" CONNECTION PROCEDURE AGAIN

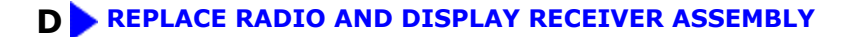

.

]